## **Brukerveiledning for Online Learning Agreement**

### Steg 1: Logg inn

OLA fyller du ut digitalt via denne siden: <u>https://learning-agreement.eu/</u>. Du er nødt til å opprette en bruker (trykk på log in). Som DMMH-student kan du logge inn via Feide (brukernavn = <u>studentnummer@dmmh.no</u>).

Første gang du logger inn vil du få en e-post hvor du bes bekrefte din e-postadresse. Denne kommer nok i spam/søppelpost.

Det er viktig å merke seg at du kan lagre dokumentet og komme tilbake til det senere, du trenger ikke å gjøre det ferdig med en gang.

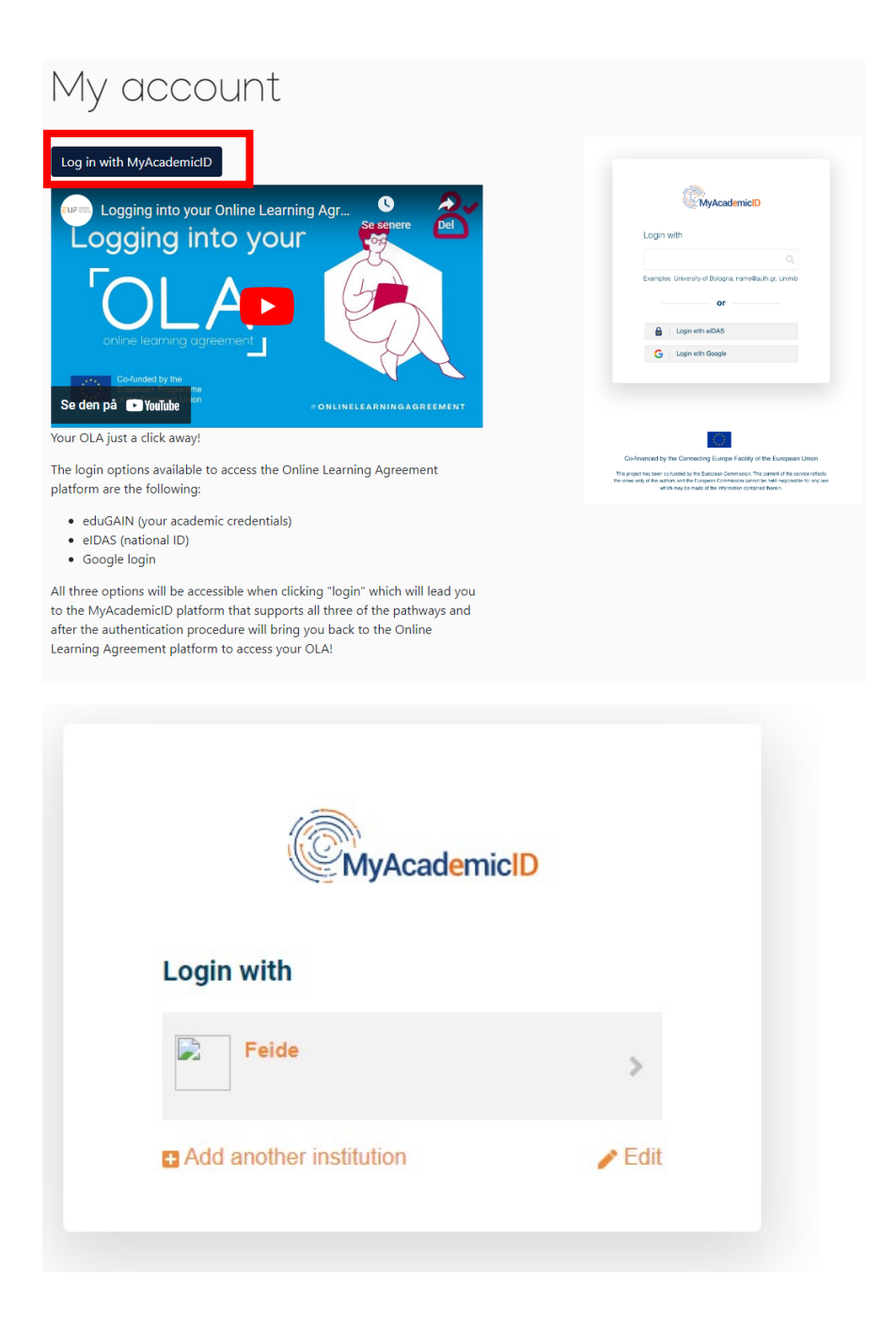

### Steg 1: My account

| My Personal Information |                    |                  |               |   |
|-------------------------|--------------------|------------------|---------------|---|
| irstname *              |                    | Lastname         | *             |   |
| Date of birth *         | Gender *           |                  | Nationality * |   |
| dd.mm.åååå              | - Select a value - | \$<br>Study cycl | e *           | 0 |
|                         | 0                  |                  |               | 0 |

Sjekk at informasjonen her er riktig utfylt: Navn, kjønn, fødselsdato, statsborgerskap, fagområde og studienivå. Klikk på fanen **EDIT** hvis du må rette noe, eller gå videre til *My Learning Agreements*.

**Student personal data:** Field of education: Training for pre-school teachers (0112) Study Cycle: Bachelor (EQF level: 6: cycle)

### Steg 3: Create Learning Agreement

Trykk på *My Learning Agreement,* deretter *Create New* 

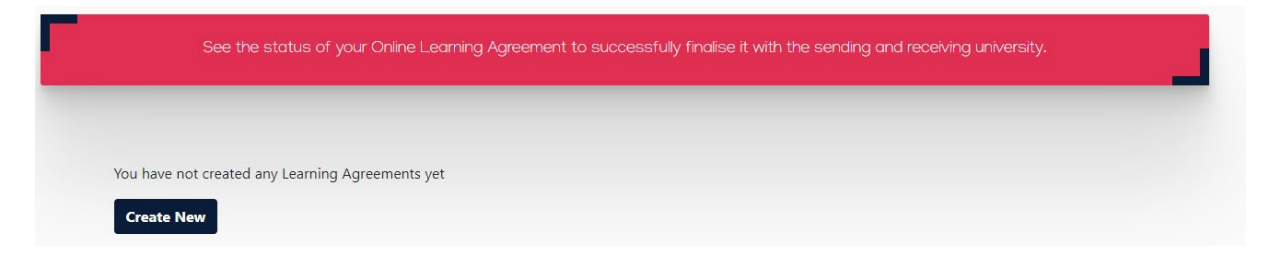

Velg Semester Mobility.

# Steg 4: Sending Institution Information

Fyll ut følgende informasjon (se bilde):

NB. Husk å sjekke at Academic year er riktig

| nding                                               |                           |
|-----------------------------------------------------|---------------------------|
| Sending Institution                                 |                           |
| Country *                                           |                           |
| Norway x                                            |                           |
| Name *                                              |                           |
| DRONNING MAUDS MINNE HØGSKOLE FOR BARNEHAGELÆRERUTD | ANNING x                  |
| Faculty/Department *                                |                           |
| Education                                           |                           |
| Address *                                           | Erasmus Code *            |
| Trondheim                                           | N TRONDHE06               |
| First name(s) *                                     | First name(s)             |
| First name(s) *                                     | First name(s)             |
| Rasmus Kolseth                                      | Rasmus Kolseth            |
| Last name(s) *                                      | Last name(s)              |
| Rian                                                | Rian                      |
| Position *                                          | Position                  |
| International Coordinator                           | International Coordinator |
| Email *                                             | Email                     |
|                                                     | international@dmmh.no     |
| international@dmmh.no                               | Phone number              |
| international@dmmh.no Phone number                  |                           |
| hternational@dmmh.no<br>Phone number<br>+4773805220 | +4773805220               |

## **Steg 5: Recieving Institution Information**

Her skal du fylle ut informasjon om mottakerinstitusjon. Ta kontakt med Internasjonalt kontor hvis du har behov for navn og kontaktinformasjon til den ansvarlige ved lærestedet du skal reise til.

| ceiving                                                                                                    |                                         |
|----------------------------------------------------------------------------------------------------|-----------------------------------------|
|                                                                                                    |                                         |
| Receiving Institution                                                                                                    |                                         |
| Country *                                                                                                    |                                         |
| Country of the institution                                                                                                    |                                         |
| Name *                                                                                                    |                                         |
| Name of the institution                                                                                                    |                                         |
|                                                                                                    |                                         |
|                                                                                                    |                                         |
| Receiving Responsible Person                                                                                                    | Receiving Administrative Contact Person |
| First name(s) *                                                                                                    | First name(s)                           |
|                                                                                                    |                                         |
| Last name(s) *                                                                                                    | Last name(s)                            |
|                                                                                                    |                                         |
| Position *                                                                                                    | Position                                |
|                                                                                                    |                                         |
| Email *                                                                                                    | Email                                   |
|                                                                                                    |                                         |
| Phone number                                                                                                    | Phone number                            |
| +                                                                                                    | +                                       |
| Responsible person at the Receiving Institution: the name and email of the<br>Responsible person must be filled in only in case it differs from that of the Contact<br>person mentioned at the top of the document. |                                         |
|                                                                                                    |                                         |

### **Steg 6: Proposed Mobility Programme**

Preliminary LA: Fyll ut datoer for det planlagte oppholdet (OBS: mm/dd/yy, eller velg fra kalender)

| Preliminary LA                                                                                                    |                            |                                                                                                    |                      |
|----------------------------------------------------------------------------------------------------|----------------------------|----------------------------------------------------------------------------------------------------|----------------------|
| Planned start of the mobility *                                                                                                    |                            | Planned end of the mobility *                                                                                                    |                      |
| dd.mm.åååå                                                                                                    |                            | dd.mm.åååå                                                                                                    |                      |
| Table A - Study programme at the Receiving institution *         No Component added yet.         Add Component to Table A         Web link to the course catalogue at the Receiving Institution descr         • Course catalogue: detailed, user-friendly and up-to-date information on the throughout their churies to easile them to make the right choicer and use | ribing the                 | learning outcomes: [web link to the relevant info]<br>s learning environment that should be available to students before the mobility per                                                    | riod and             |
| teaching and assessment procedures, the level of programmes, the individu<br>people to contact, with information about how, when and where to contact<br>• This must be an external URL such as http://example.com.                                                                                                    | al education<br>them. Show | al components and the learning resources. The Course Catalogue should include the learning resources. The Course Catalogue should include the leas                                           | he names of          |
| The main language of instruction at the Receiving Institution *                                                                                                    |                            | The level of language competence *                                                                                                    |                      |
| - Select a value -                                                                                                    | Ŷ                          | - Select a value -<br>Level of language competence: a description of the European Language Levels (<br>available at: https://europass.cedefop.europa.eu/en/resources/european-langua<br>cefr | CEFR) is age-levels- |

Bruk knappen Add component to Table A og legg inn informasjon om emnene du skal ta ved <u>vertsuniversitetet</u>. Her skal du legge inn emnenavn, emnekode, antall ECTS/studiepoeng (1 ECTS = 1 sp.) og semester. Klikk på Add component to Table A for hvert emne du vil legge inn. Merk deg at du skal ta til sammen minimum 15 studiepoeng/15 ECTS.

Du vil også være nødt til å fylle inn informasjon om hvilket språk undervisningen vil foregå på, og hvilket språknivå du føler du ligger på. Bruk CEFR (*Common European Framework of Reference for Languages*) <u>https://europa.eu/europass/en/how-self-assess-your-language-skills</u> for å vurdere språknivået ditt.

| Table A - Study | programme | at the | Receiving | institution | * |
|-----------------|-----------|--------|-----------|-------------|---|
|-----------------|-----------|--------|-----------|-------------|---|

| component to table A                                                                       |                                                                                                    |                                                                          | Remove            |
|--------------------------------------------------------------------------------------------|----------------------------------------------------------------------------------------------------|--------------------------------------------------------------------------|-------------------|
| Component title at the Receiving In                                                        | stitution (as indicated in the course catalogue) *                                                                                                    |                                                                          |                   |
| An "educational component" is a self-contain<br>components are: a course, module, seminar, | ned and formal structured learning experience that features learning outcome<br>laboratory work, practical work, preparation/research for a thesis, mobility wi                                                                                                    | es, credits and forms of assessment. Example<br>indow or free electives. | es of educational |
|                                                                                            | Number of ECTS credits (or equivalent) to be<br>awarded by the Receiving Institution upon                                                                                                    |                                                                          |                   |
| Component Code *                                                                           | successful completion *                                                                                                    | Semester *                                                               |                   |
|                                                                                            |                                                                                                    | - Select a value -                                                       | ¢                 |
|                                                                                            | ECTS credits (or equivalent): in countries where the<br>"ECTS" system is not in place, in particular for institutions<br>located in Partner Countries not participating in the<br>Bologna process, "ECTS" needs to be replaced in the<br>relevant tables by the name of the equivalent system that<br>is used, and a web link to an explanation to the system |                                                                          |                   |

NB! Når trykker på *Add component to Table A/eller B* etter å ha registrert siste emnet så trykker du på *Remove Confirm Removal* på det tomme bildet (det kommer automatisk opp et valg å legge til et nytt emne). Du må fjerne dette for å gå videre.

 Table B – Recognition at the Sending Institution: Her skal du legge til emnene som erstattes av emnene i Table

 A, altså emner gitt av DMMH.

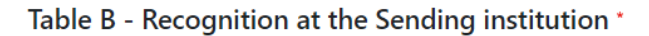

| Component to table B                         | itution (as indicated in the course catalogue) $^{st}$                                                                                                    | Remove                                                        |
|----------------------------------------------|----------------------------------------------------------------------------------------------------|---------------------------------------------------------------|
| An "educational component" is a self-contain | ned and formal structured learning experience that features learning outcom                                                                                                    | nes, credits and forms of assessment. Examples of educational |
| components are: a course, module, seminar,   | laboratory work, practical work, preparation/research for a thesis, mobility w                                                                                                    | vindow or free electives.                                     |
| Component Code *                             | Number of ECTS credits (or equivalent) to be<br>recognised by the Sending Institution *                                                                                                    | Semester *                                                    |
|                                              |                                                                                                    | - Select a value -                                            |
|                                              | ECTS credits (or equivalent): in countries where the<br>"ECTS" system is not in place, in particular for institutions<br>located in Partner Countries not participating in the<br>Bologna process, "ECTS" needs to be replaced in the<br>relevant tables by the name of the equivalent system that<br>is used, and a web link to an explanation to the system<br>should be added. |                                                               |
| Automatically recognised toward              | ls student degree                                                                                                    |                                                               |
| Automatic recognition comment                |                                                                                                    |                                                               |
|                                              |                                                                                                    |                                                               |
|                                              |                                                                                                    |                                                               |

Add Component to Table B

Du skal legge til følgende emner:

| Component code | Component title                   | ECTS | Semester                       |
|----------------|-----------------------------------|------|--------------------------------|
| Bxfor356x      | Studies Abroad                    | 15   | First semester (winter/autumn) |
| BUPRA300       | Practical Training in ECEC Abroad | 0    | First semester (winter/autumn) |

Bruk knappen *Add component to Table B* for hvert emne du skal legge inn og fyll ut alle feltene så godt du kan før du går videre.

NB! Når trykker på *Add component to Table A/eller B* etter å ha registrert siste emnet så trykker du på *Remove Confirm Removal* på det tomme bildet (det kommer automatisk opp et valg å legge til et nytt emne). Du må fjerne dette for å gå videre.

### **Steg 7: Virtual Components**

Denne er ikke aktuell så her kan du bare trykke på Next for å gå videre.

### Steg 8: Commitment

Når alt er fylt ut, så gjenstår det bare å signere din OLA. Når dette er gjort vil din OLA bli sendt til Internasjonalt kontor. Merk at du ikke vil kunne gjøre endringer etter signering. Skulle noe være utfylt feil så vil du få beskjed fra Internasjonalt kontor om å endre på dette.

| ommitment Preliminary                                                                                                    |                                                                                                    |
|----------------------------------------------------------------------------------------------------|----------------------------------------------------------------------------------------------------|
|                                                                                                    |                                                                                                    |
|                                                                                                    |                                                                                                    |
| Agreement and that they will comply with<br>principles of the Erasmus Charter for High<br>for institutions located in Partner Countrie<br>agreement. The Receiving Institution conf<br>to the student. The Sending Institution co<br>successfully completed educational comp<br>communicate to the Sending Institution a | Ident, the Sending institution and the Receiving institution contine that they approve the Learning<br>and the arrangements agreed by all parties. Sending and Receiving Institutions undertake to apply all the<br>here Education relating to mobility for studies (or the principles agreed in the Inter-Institutional Agreement<br>es). The Beneficiary Institution and the student should also commit to what is set out in the Erasmus+ grant<br>firms that the educational components listed are in line with its course catalogue and should be available<br>mmits to recognise all the credits or equivalent units gained at the Receiving Institution for the<br>ionents and to count them towards the student's degree. The student and the Receiving Institution will<br>my problems or changes regarding the study programme, responsible persons and/or study period. |